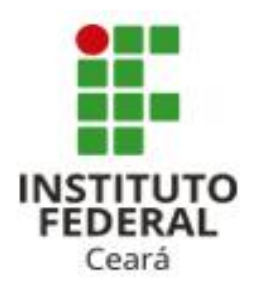

**ILII PNDP** POLÍTICA NACIONAL DE DESENVOLVIMENTO DE PESSOAS

## Guia para cadastro do Levantamento das Necessidades de Desenvolvimento no sistema SIPPAG-WEB

### 1. APRESENTAÇÃO

Este Guia tem como objetivo instruir os servidores do IFCE quanto ao modo correto de realizar o cadastro do Levantamento das Necessidades de Desenvolvimento no sistema SIPPAG-WEB.

O Levantamento das Necessidades de Desenvolvimento dos servidores é o primeiro passo para realizar a elaboração do Plano de Desenvolvimento de Pessoas – PDP do ano de 2022.

O PDP 2022 irá guiar todas as ações de desenvolvimento que serão executadas em 2022, ou seja, as ações de desenvolvimento somente poderão ser executadas se estiverem previstas no PDP e alinhadas aos objetivos organizacionais de cada órgão.

### 1. APRESENTAÇÃO

Ao realizar o Levantamento, deve-se ter em mente que as Necessidades de Desenvolvimento visam preencher as lacunas de competências identificadas para atingir o objetivo estratégico do órgão ou entidade.

Para melhor entendimento sobre como identificar as necessidades de desenvolvimento de um servidor, sugere-se a leitura do Guia disponibilizado pelo Órgão Central do SIPEC para a Elaboração do PDP, disponível no link: <u>https://www.gov.br/servidor/pt-br/acesso-a-informacao/gestao-de-pessoas/pndp/guiaelaboracaopdp2022\_20210624\_versaofinal\_comanexos.pdf</u>

O prazo para realizar o Levantamento de Necessidades de Desenvolvimento do IFCE para a elaboração do PDP 2022 será de:

## 30/08/2021 a 24/09/2021

### 2. ACESSANDO O SITE DO SIPPAG-WEB

O primeiro passo para realizar o cadastro do Levantamento de Necessidades de Desenvolvimento é acessar o site do SIPPAG-WEB, disponível em:

https://sippag-web.ifce.edu.br/login

Caso não possua login e senha, realize o cadastro seguindo o tutorial disponível em: <u>https://ifce.edu.br/progep/TutorialPDP2021.pdf</u>

### 2. ACESSANDO O SITE DO SIPPAG-WEB

Assim que o login for realizado, aparecerá informações sobre seus dados funcionais. É importante, nesse momento, verificar se as informações quanto sua Lotação e Exercício estão corretas. Caso não estejam, solicite a alteração antes de continuar. Para isso, é só clicar em "SOLICITAR ALTERAÇÃO", conforme imagem seguinte:

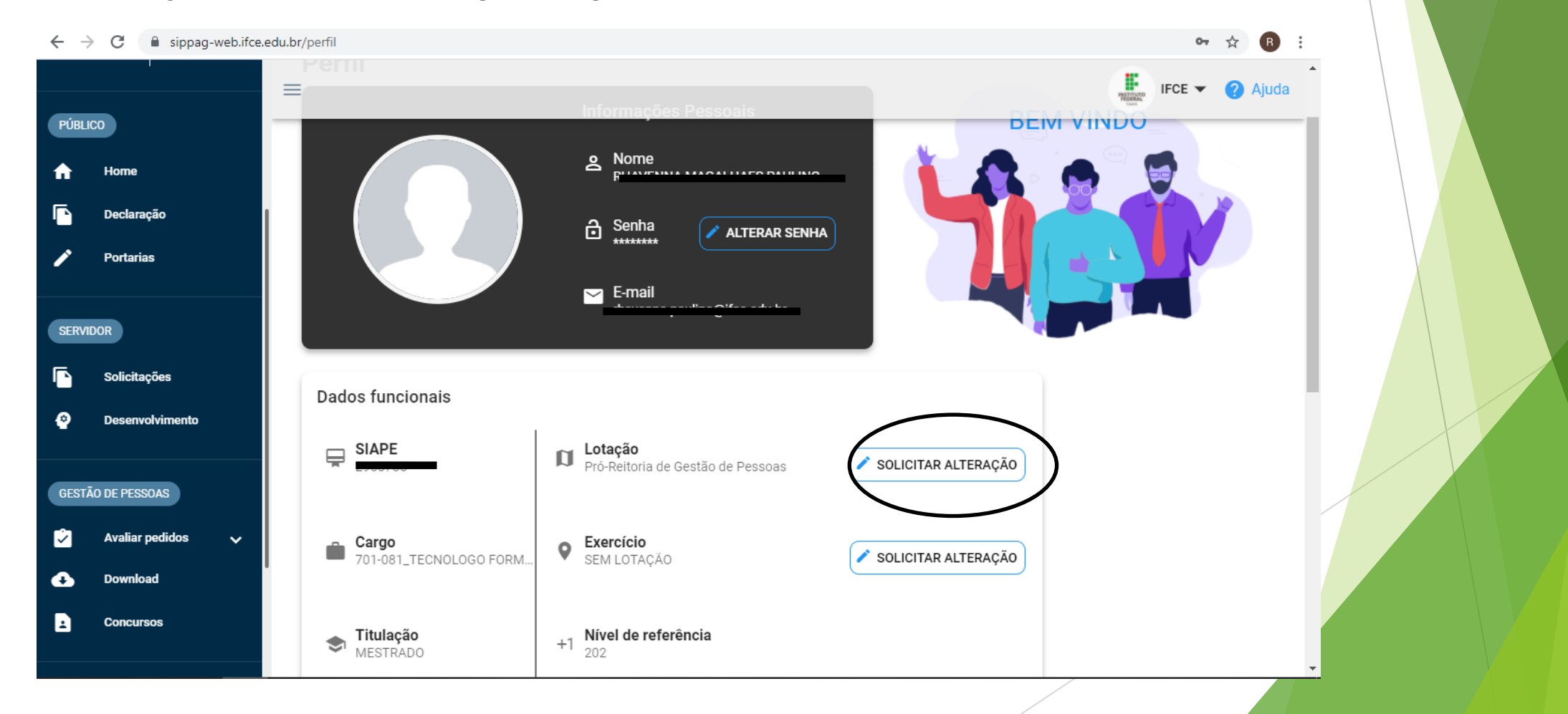

### 2. ACESSANDO A ÁREA DE DESENVOLVIMENTO

Se os Dados Funcionais estiverem corretamente informados, o passo seguinte é selecionar no menu disponível à esquerda da tela a opção "DESENVOLVIMENTO"

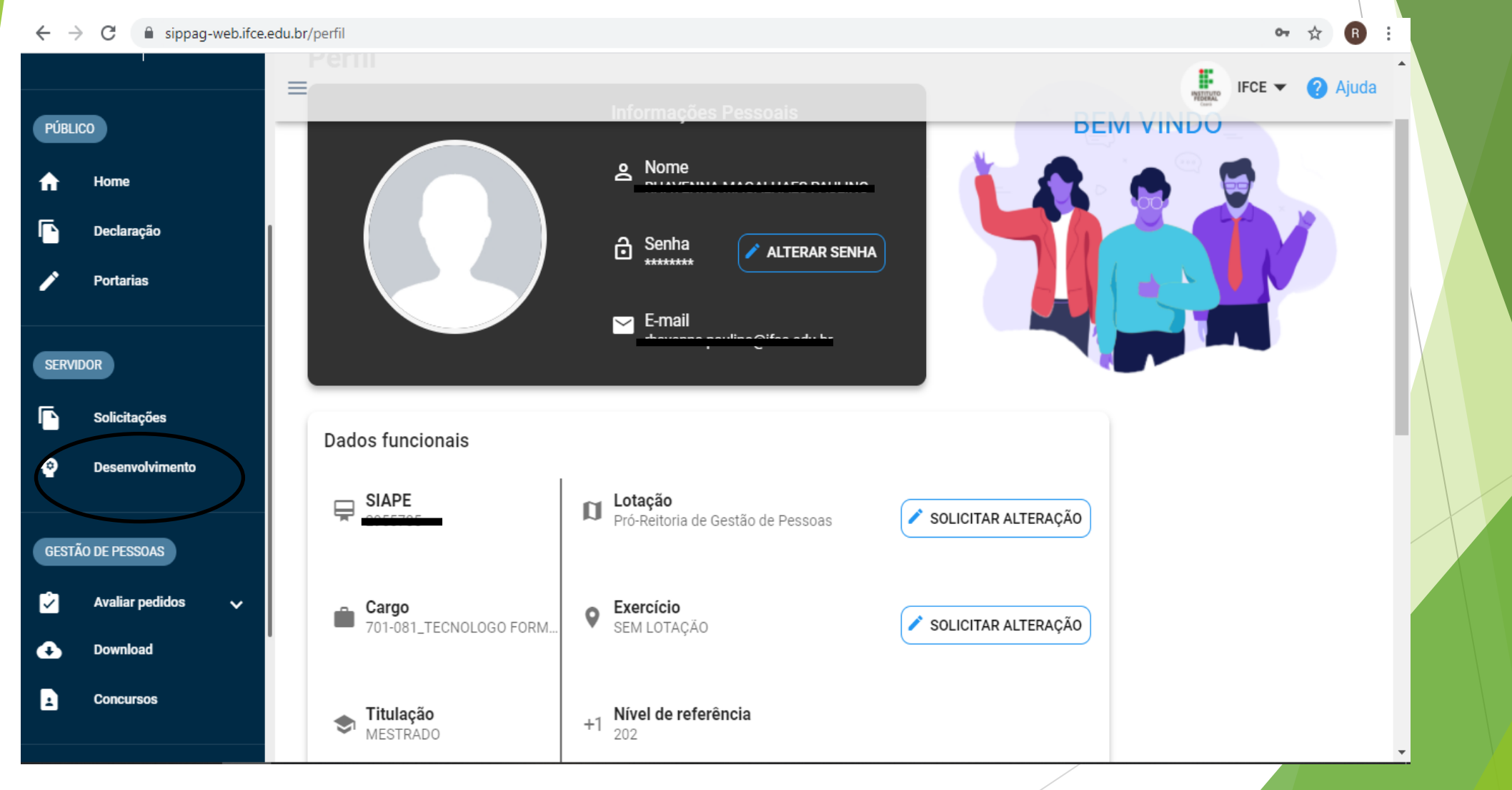

As primeiras informações requeridas serão sobre a **Necessidade**. Essa etapa do preenchimento **requer muita atenção**, pois geralmente erros relacionados à descrição da necessidade de desenvolvimento inviabilizam a execução da ação. Isso implica, por exemplo, no indeferimento de solicitações de Afastamento para pós-graduação; Licença para Capacitação; Treinamento Regularmente Instituído e Incentivo Financeiro. Desse modo, atente-se para as seguintes explicações:

| 1 Neces | sidade                                                                  |     |
|---------|-------------------------------------------------------------------------|-----|
|         | Qual a sua necessidade de desenvolvimento?* ? (+ Criar nova necessidade |     |
|         | Criar conhecimento em Gestão de Pessoas por Competências                | × • |

Inicie sua necessidade utilizando um dos seguintes verbos: lembrar, entender, aplicar, analisar, avaliar ou criar. Esse espaço não deve conter informações referentes ao tipo de ação a ser executada. Exemplo: no lugar de indicar a ação "realizar doutorado em desenvolvimento sustentável", utilize "criar conhecimentos em desenvolvimento sustentável"

Х

247 / 300

Χ -

#### Quais dados atuais ajudam a embasar essa necessidade? 🧿

A recente atualização da legislação que trata sobre a Política Nacional de Desenvolvimento de Pessoas reforça a necessidade de aplicação da Gestão por Competências no serviço público, sendo fundamental a ampliação de conhecimentos sobre a temática

Esta necessidade está associada a qual competência? \* 🥝

Gestão do desenvolvimento de pessoas 🛞

Melhoria contínua de processos 😣

PROSSEGUIR

Nesse campo você deverá explicar o porquê da necessidade de desenvolver tal ação, isso facilitará a análise quanto ao deferimento pela chefia

O sistema elenca uma série de competências. Escolha a(s) que melhor se enquadra(m) com seu pedido. Você pode selecionar mais de uma opção

Indique a subtemática da necessidade de desenvolvimento. Considere todas as opções listadas antes de deixar o campo em branco.

2

| ática<br>Temática macro (Área do Conhecimento) * ?                                                                                                    | Indiquent<br>necessidade<br>Conside                                                              |
|----------------------------------------------------------------------------------------------------|--------------------------------------------------------------------------------------------------|
| Administração Pública                                                                                                    | listadas ant<br>assina                                                                           |
| Subtemática (Subárea do Conhecimento) ?                                                                                                    | ES                                                                                               |
| Gestão de Pessoas no Setor Público ⊗                                                                                                    |                                                                                                  |
| Caso essa necessidade não se encaixe em nenhuma das temá<br>informe qual(is). (?                                                                                                    | ticas macro ou subtemáticas apresenta                                                            |
| Caso essa necessidade não se encaixe em nenhuma das temá<br>informe qual(is). ?<br>Descreva uma nova subtemática que mais se encaixe na s                                                                       | ticas macro ou subtemáticas apresenta<br>As opçõe<br>sua necessidade<br>Federal,<br>Decre        |
| Caso essa necessidade não se encaixe em nenhuma das temá<br>informe qual(is). ?<br>Descreva uma nova subtemática que mais se encaixe na s<br>Área temática (Sistemas Estruturadores) * ?                        | ticas macro ou subtemáticas apresenta<br>As opçõe<br>estrutura<br>Federal,<br>Decre<br>fevereiro |
| Caso essa necessidade não se encaixe em nenhuma das temá<br>informe qual(is). ?<br>Descreva uma nova subtemática que mais se encaixe na s<br>Área temática (Sistemas Estruturadores) * ?<br>Gestão de pessoas & | sua necessidade<br>federal,<br>fevereiro<br>qualque                                              |

Indique a temática da necessidade de desenvolvimento. Considere todas as opções listadas antes de, eventualmente, assinalar "Outros Não Especificados".

× •

As opções representam os sistemas estruturadores do Poder Executivo Federal, de que trata o artigo 30 do Decreto-Lei nº 200, de 25 de fevereiro de 1967. Se não se referir a qualquer sistema estruturador, selecione a opção "outra – o tema do desenvolvimento não é atualmente coberto por sistema estruturador da

administração".

## **FIQUE ATENTO**

O Órgão Central do SIPEC solicita atenção ao preenchimento dos campos que indicam a temática e a subtemática da ação de desenvolvimento, uma vez que, quanto mais específica forem essas informações, o Órgão Central do SIPEC terá mais condições de identificar os cursos disponíveis nas Escolas de Governo que atendam às necessidades indicadas e que comporão o relatório da devolutiva do PDP.

A terceira etapa do formulário diz respeito ao tipo de aprendizagem. Apesar de esses campos serem facultativos, é importante que o servidor já possua uma ideia a respeito dos tipos de aprendizagem da ação de desenvolvimento que podem suprir a necessidade cadastrada. Para isso, pode ser selecionada mais de uma opção.

| Tipo d                  | e aprendizagem 🥝             |
|-------------------------|------------------------------|
| Experiência Prática 😗 🗆 | Evento 🕐 🗹 Educação Formal 🤇 |
| Curso                   | Outros                       |
| Experiência Prática     | Educação Formal              |
| Aprendizagem em serviço | Ensino fundamental           |
| Estágio                 | Ensino médio                 |
| Intercâmbio             | Ensino profissionalizante    |
| Estudo em grupo         | Ensino superior              |
|                         | Especialização               |
|                         | Mestrado                     |
|                         | Doutorado                    |
|                         | Pée deutorada                |

As opções são:

- Educação Formal: quando se tratar de ações de desenvolvimento que contemplem os ensinos fundamental, médio, médio profissionalizante, superior, aperfeiçoamento, especialização, mestrado, doutorado e pós-doutorado.
- Experiência prática: a experiência prática, ou aprendizagem experiencial, consiste numa forma de aprendizagem que se baseia no processo de vivenciar a experiência e reagir à diferentes situações. Por conta desta característica, a experiência prática não possui, necessariamente, a presença de um professor ou mentor, mas sim de um facilitador do processo. São consideradas experiências práticas: aprendizagem em serviço, estágio, intercâmbio, estudo em grupo.
- Eventos: um evento pode ser uma oficina, palestra, seminário, fórum, congresso, conferência, workshop, simpósio, semana, jornada, convenção, colóquio, dentre outras modalidades similares de eventos.
- Curso: cursos são consideradas aquelas ações de desenvolvimento em formatos de "sala de aula", seja em ambiente presencial, virtual ou híbrido. Com a presença de um professor ou mentor que auxilie no processo de aprendizagem de determinado assunto e que não esteja categorizado dentro de "educação formal".
- Outro tipo não especificado: esta opção deve ser selecionada em caso da provável ação de desenvolvimento não se encaixar em nenhuma das opções acima.

Formulário

Chegamos na etapa final! Assim como na anterior, o título da ação (título do curso, evento, livro, vídeo, pós-graduação, etc). e a modalidade de ensino (presencial, à distância ou híbrida) são facultativos, devendo ser preenchidos quando houver uma ideia a respeito da ação que se pretende executar.

| Formulá                                          | irio Final |
|--------------------------------------------------|------------|
| Título da ação 🏼 🍘                               |            |
| Escreva um título para a ação de desenvolvimento |            |
| Modalidade de ensino 🥝                           |            |
| Informe a modalidade de ensino                   | *          |
| Público-alvo * 🕜                                 |            |
| Selecione a quem se destina as ações             |            |
| Unidades/Setores beneficiados * 🕜                |            |
| Selecione as unidades/setores beneficiados       |            |

Já as indicações do <u>Público-alvo</u> e das <u>Unidades/Setores</u> <u>beneficiados</u> são obrigatórias e requerem atenção quanto ao seu correto preenchimento, principalmente em relação ao **público-alvo**, por isso, observe atentamente as explicações dos balões a seguir:

#### Público-alvo:

Refere-se ao público que devem se destinar as ações de desenvolvimento a fim de atender às necessidades descritas. O campo é de descrição aberta, ou seja, podem ser informados diversos públicos-alvo. Para preencher esse espaço considere informar cargo, carreira, função e(ou) outra informação que ajude a compreender o perfil do público-alvo da ação de

desenvolvimento. Além disso, é **fundamental indicar o campus de exercício** do referido público. **Exemplos:** 

a) Técnicos de Laboratório do campus Baturité

b) Servidores TAE e Docentes do *campus* Horizonte

c) Servidores da área de Gestão de Pessoas da Reitoria

#### **Unidades/Setores beneficiados:**

Deve ser informado em quais as unidades organizacionais atuam os servidores que compõem o públicoalvo informado. O sistema informará algumas áreas estratégicas de atuação do IFCE. Nesse campo poderão ser selecionadas mais de uma opção.

Caso precise de algum incentivo para realizar tal ação, como Incentivo Financeiro; Licença para Capacitação; Afastamento para pós-graduação, faça a indicação nesse campo.

Informe a carga Selecione os tipos de incentivo horária total da ação de Carga horária (previsão em horas) 👩 desenvolvimento . NÃO se deve multiplicar Previsão de término 🕜 carga horária Selecione o ano da ação pelo número de Quantidade prevista de servidores \* agentes públicos 1 serem а alcançados.

Tipo de Incentivo 🕜

×

| Tip | o de ação * 🕜                                  |
|-----|------------------------------------------------|
| 0   | Ação gratuita                                  |
| 0   | Ação paga pelo demandante                      |
| 0   | Ação paga pelo IF, custo individual (previsão) |
|     | R\$ 0,00                                       |

A quantidade informada não precisa ser exata. Não se trata de um compromisso, mas de um planejamento que poderá revisado durante ser а execução do PDP.

Caso ação de а desenvolvimento não seja gratuita, indique o valor **TOTAL** estimado para que essa ação seja executada, englobando todo

o quantitativo de agentes públicos provavelmente envolvidos. Para esta informação, deve-se desconsiderar o valor de diárias, locomoção e passagens. Lembre-se que trata de se um planejamento e no decorrer da execução do PDP tais valores poderão ser atualizados, por meio da revisão.

O IFCE não possui Escola de Governo Própria, por isso a última opção deverá ser selecionada.

| Pode ser atendida por Escola de Governo |  |
|-----------------------------------------|--|
| própria? *                              |  |

| 0 | Sim |
|---|-----|
|   |     |

🔘 Não

Meu órgão/entidade não possui Escola de Governo própria

Deseja acrescentar outras informações a respeito? ?

Outras informações

| Ação Transversal *              |
|---------------------------------|
| <ul> <li>Transversal</li> </ul> |

🔿 Não transversal

sua que necessidade de desenvolvimento é comum a vários setores do IFCE, então ela se trata uma ação de transversal. Caso seja uma ação específica do seu setor de atuação, ela é não transversal.

0/3

Se você considera

FINALIZAR

# 3. REALIZANDO O ACOMPANHAMENTO DA AÇÃO DE DESENVOLVIMENTO CADASTRADA

Após realizar cuidadosamente todo esse passo a passo para o preenchimento de sua necessidade de desenvolvimento, é só clicar em **FINALIZAR**, revisar seu pedido e confirmar as informações prestadas. Com isso, seu pedido já estará disponível para avaliação de sua chefia imediata. A fim de acompanhar o status de sua solicitação, se "em análise", "aprovado" ou "indeferido", basta selecionar a opção **MEUS PEDIDOS** dentro do menu **DESENVOLVIMENTO**, conforme imagem abaixo:

| SERVIDOR                     | <b>@</b> PDP | LEVANTAMEN                               | TO INDICADORES HOM                                                | MOLOGAÇÃ          | MEUS PEDIDOS            | PERÍODO DO PDP      |            |
|------------------------------|--------------|------------------------------------------|-------------------------------------------------------------------|-------------------|-------------------------|---------------------|------------|
| Solicitações Desenvolvimento | Acol         | <b>mpanhar a</b><br>é possível editar po | <b>ÇÕES</b><br>edidos, caso deseje alterar algum                  | na informação ren | nova o pedido atual e c | rie outro novamente |            |
| GESTÃO DE PESSOAS            | Ações        | Status 🛧                                 | Necessidade                                                       |                   | Título                  |                     | Modalidade |
| 🗘 Avaliar pedidos 🗸          | ٥            | 🗸 Aprovado                               | Ampliar conhecimento profissional<br>Educação e Políticas Sociais | l no âmbito da    | Doutorado em E          | ducação             | Híbrida    |

Para mais orientações sobre a Política Nacional de Desenvolvimento de Pessoas acesse os seguintes links:

https://ifce.edu.br/progep/desenvolvimento-de-pessoas-1

https://www.gov.br/servidor/pt-br/acesso-a-informacao/gestaode-pessoas/pndp/paginas/central-de-conteudos

Caso ainda tenha dúvidas no momento de realizar o preenchimento do formulário de Levantamento de Necessidades de Desenvolvimento, entre em contato com a Unidade de Gestão de Pessoas do seu *campus* ou Reitoria.